## How to Register for an Employer Account

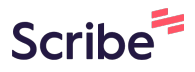

1 Navigate to https://www.csum.edu/career-center/employers/post-a-job.html

# 2 Cick "Employer Contacts"

### To create a new account click Sign Up

| ERB                                 |            |                                                          | į          |
|-------------------------------------|------------|----------------------------------------------------------|------------|
| Employer Sign In                    |            | Sign Up                                                  |            |
| e been logged out.                  | Sig<br>Sig | gning up takes just minut<br>ign Up Sign Up And Post Jol | es.        |
| ∋ enter your username and password. |            |                                                          | <u>, 1</u> |
| ess)                                |            |                                                          |            |
| /mpdebug                            |            |                                                          | TÇ.        |

**4** Begin typing in your organization name, if it already exists in our system you can connect to that existing employer profile. If they do not exist please insert your organization name.

| n as possible      |                     |
|--------------------|---------------------|
| n as possible      |                     |
|                    |                     |
|                    |                     |
|                    |                     |
|                    | 5                   |
| Click and begin to | ning to initiate se |
| pization           | ping to initiate se |
|                    |                     |
|                    |                     |
|                    |                     |
|                    |                     |
|                    | Click and begin ty  |

3

# 5 Click on your existing employer name if found. If not found please input your organization name.

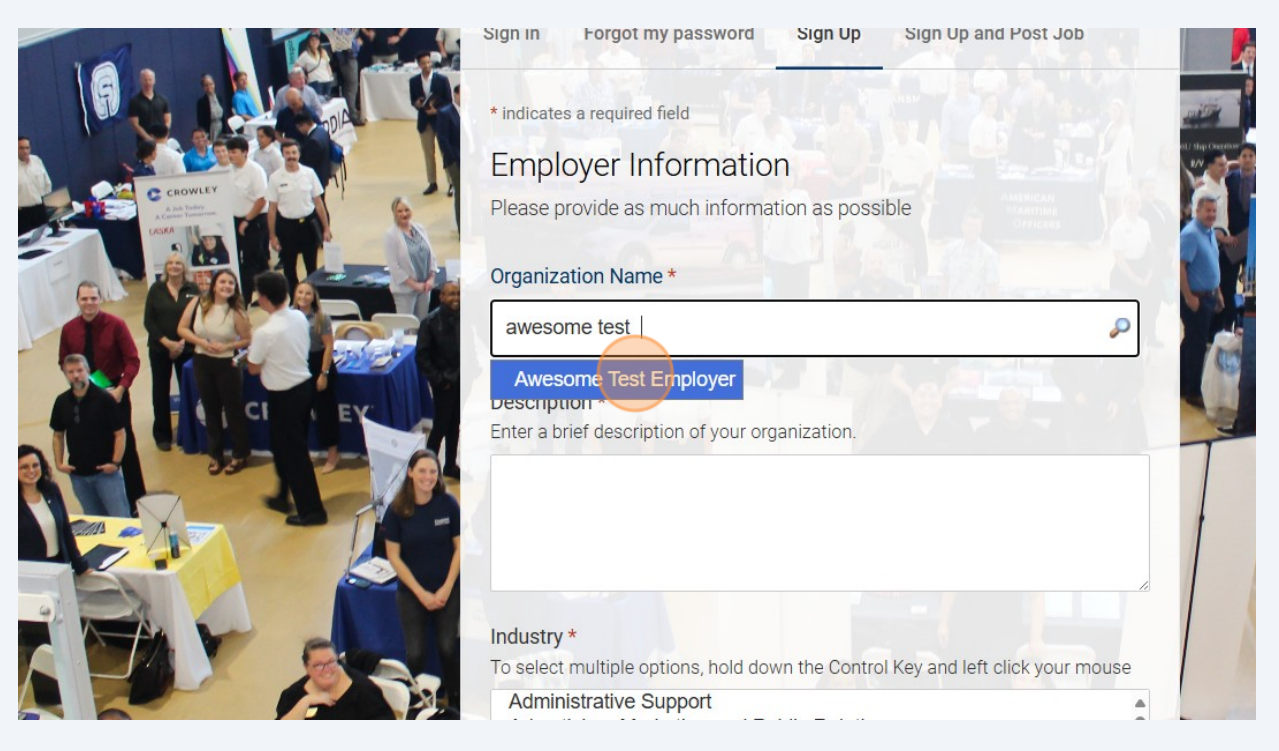

6 Begin to complete all the fields. If your employer organization already existed and you have connected to it all the information will pre-populate. If not found please continue to fill in all relevant fields.

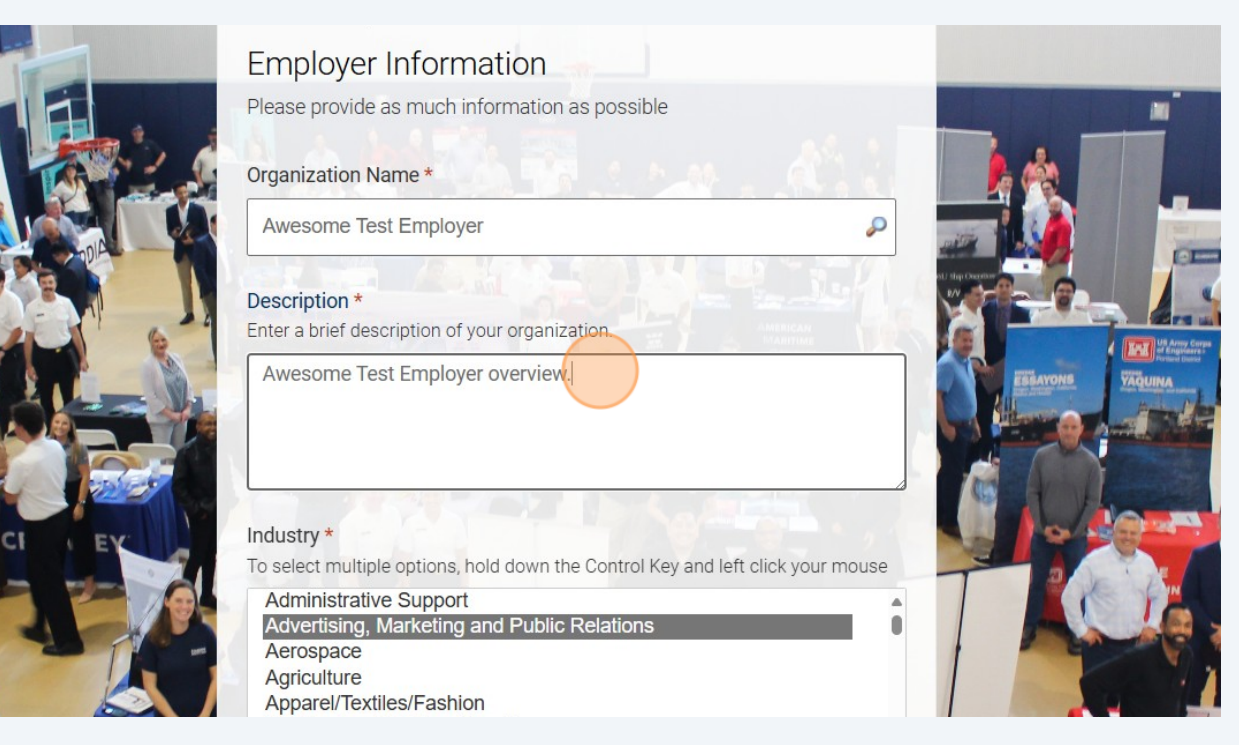

### **7** Select all industries that apply to your organization.

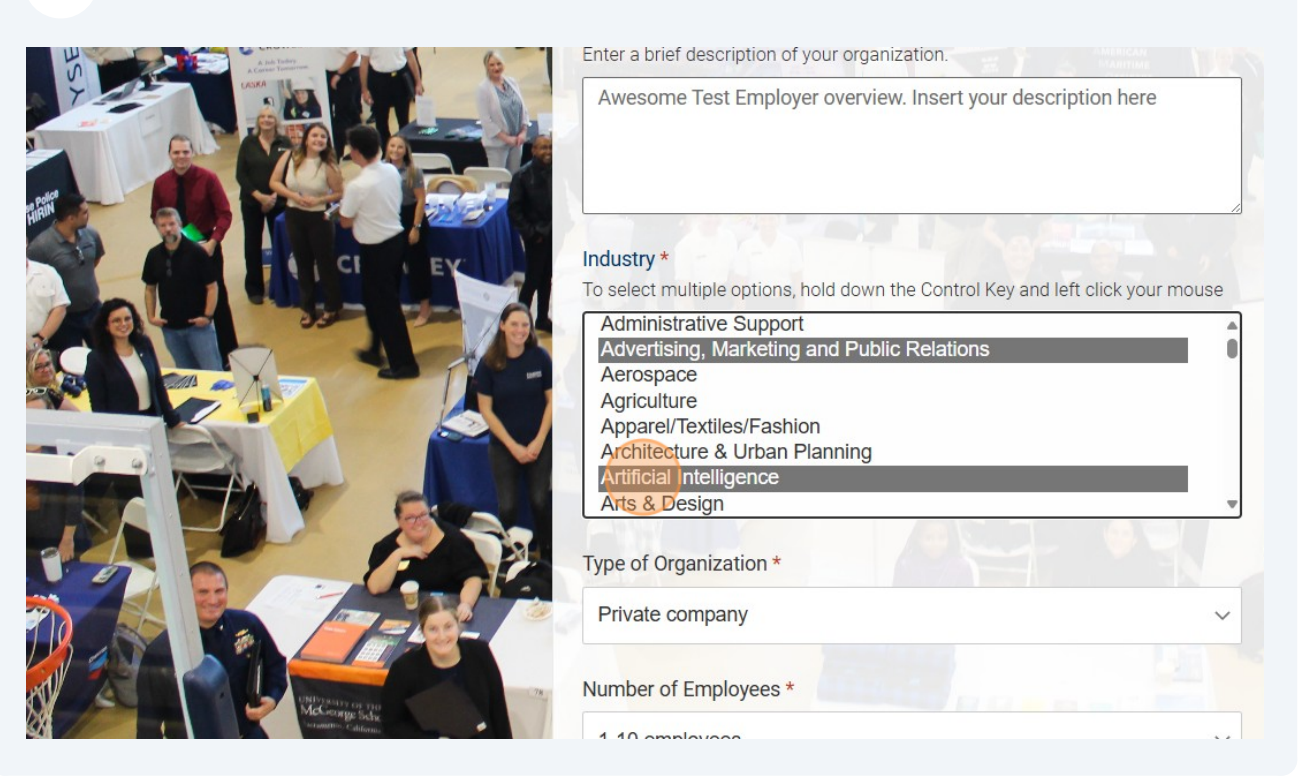

### **8** Select your type of organization.

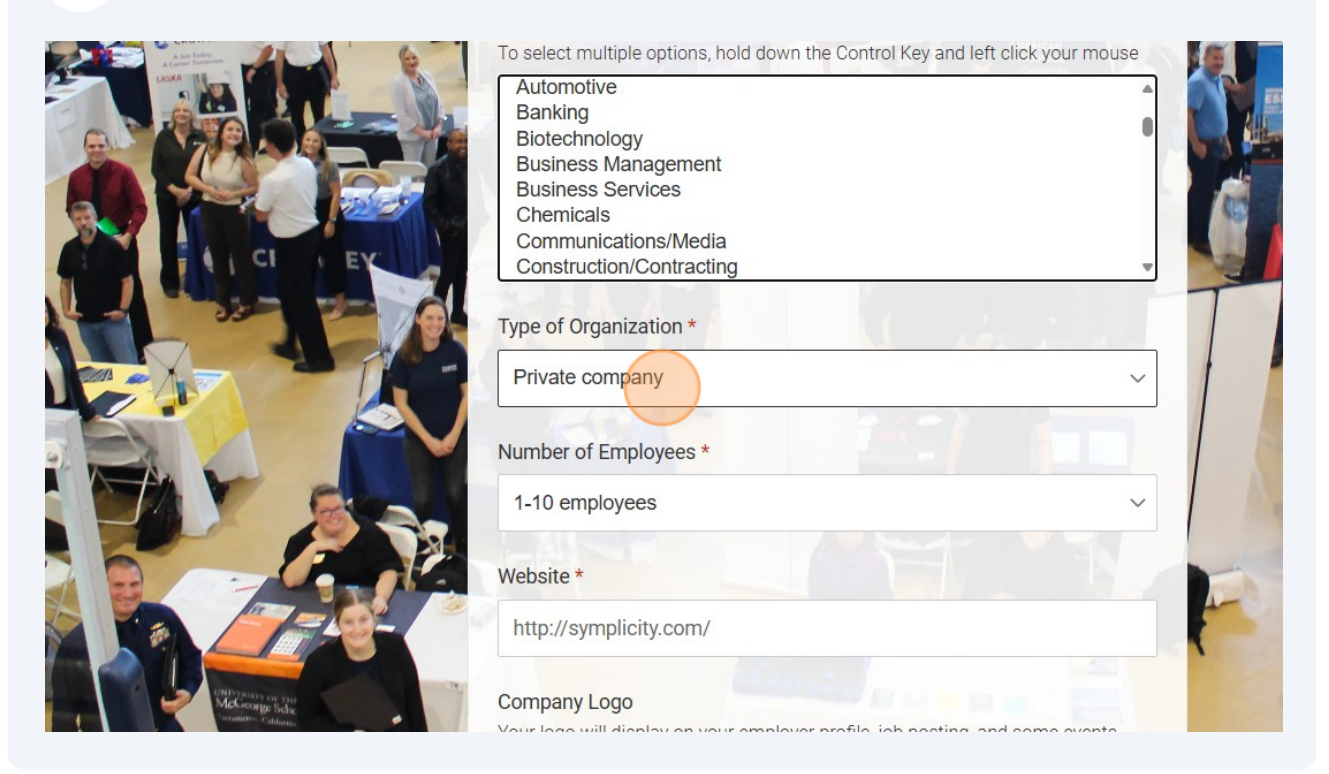

**9** Select number of employees

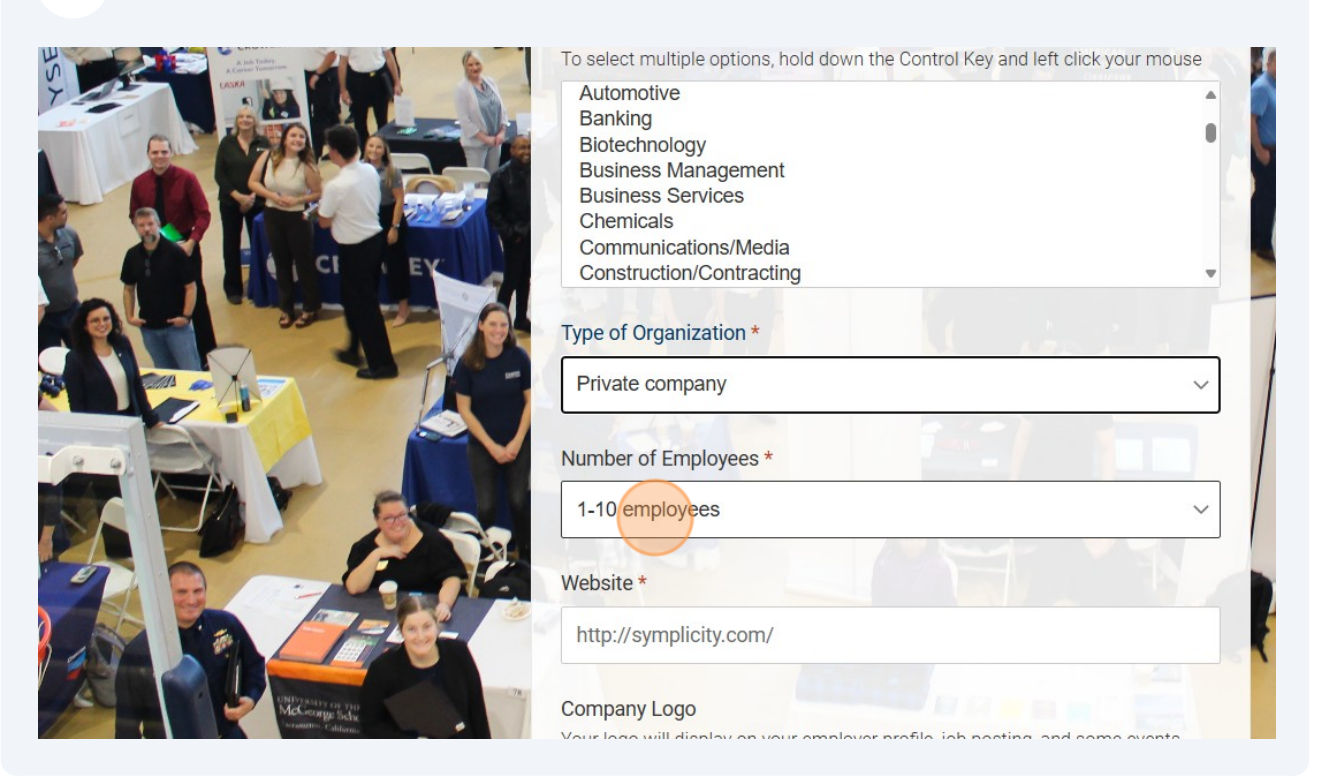

### **10** Input all your contact information.

|                                                                                                    | Contact Information<br>Please provide as much information as possible<br>Salutation<br>(Mr., Ms., Mrs., etc) |
|----------------------------------------------------------------------------------------------------|----------------------------------------------------------------------------------------------------|
|                                                                                                    | Full Name *<br>(First Mi Last)                                                                               |
| Para and and a second second sec | Division                                                                                                    |

### **11** Input all your contact information.

|                                                             | Address Please provide as much information as possible Country * |   |
|-------------------------------------------------------------|------------------------------------------------------------------|---|
| A CI EX                                                     | United States ~                                                  |   |
|                                                             | Street *                                                         | T |
|                                                             | City *                                                           | F |
| UNDy all P or a Ph<br>UNDy all P or a Ph<br>Underson Caldan | State*                                                           | • |

**12** Once you have submitted all your information on the form, please submit your registration. It will be reviewed by a staff member and they will reach out with an approval or rejection notice.

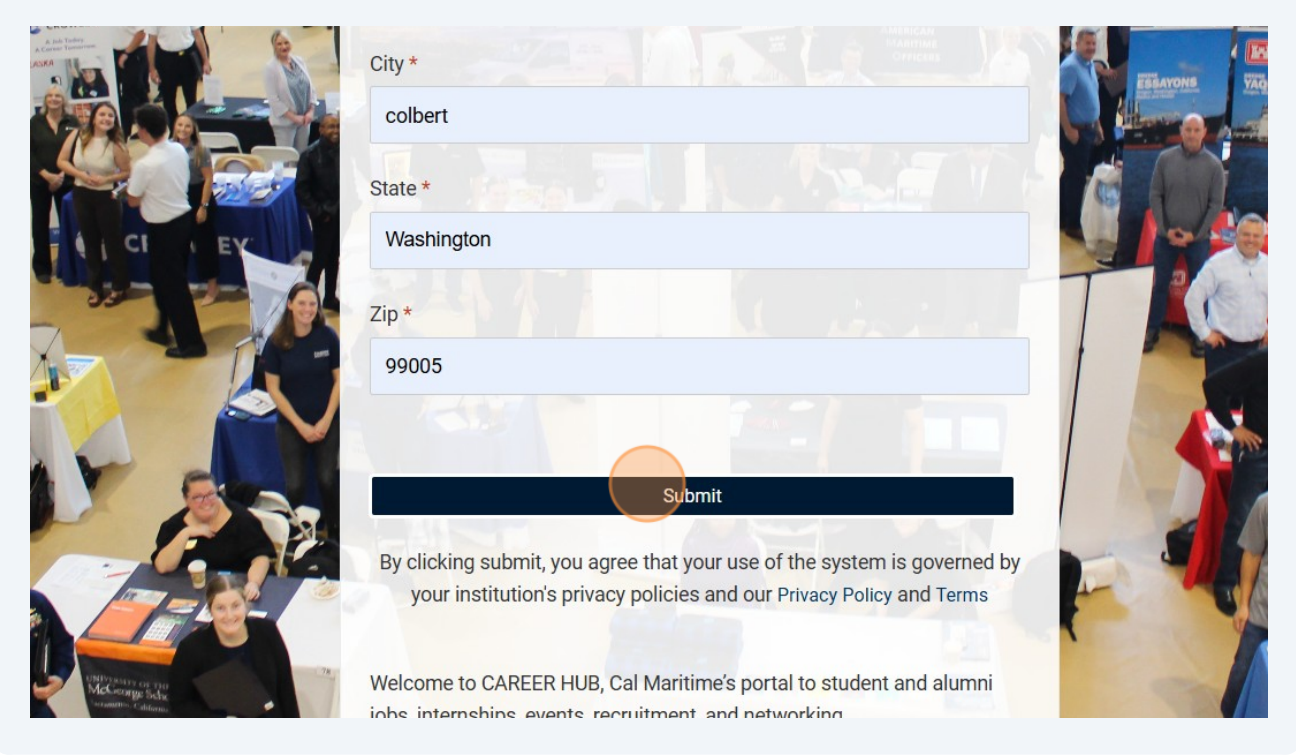